## **FICHE PRATIQUE**

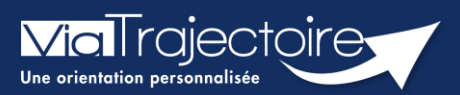

## Habilitation rédacteur TND

TND

Cette fiche a pour but d'aider le Référent structure à attribuer une habilitation permettant l'accès au module TND de ViaTrajectoire.

## 1 Créer un comptes utilisateur

|   | _' |  |
|---|----|--|
|   |    |  |
| L |    |  |

Si la personne recherchée ne possède pas de compte sur ViaTrajectoire, vous pourrez lui en créer un.

Se référer à la fiche pratique **Créer un compte et une habilitation (FP\_VT\_TM08)** 

## 2 Attribuer des habilitations pour l'accès au module TND

Un compte utilisateur doit être associé à une ou plusieurs « habilitations ». Ces droits déterminent l'accès au contenu et les actions possibles.

L'habilitation **Prescripteur médical** est une habilitation destinée aux professionnels médicaux.

| Profil        | Prescripteur médical 🔻                                         |   |          |  |  |
|---------------|----------------------------------------------------------------|---|----------|--|--|
| Droits        | Sanitaire - Prescripteur                                       |   |          |  |  |
|               | Accéder aux dossiers sanitaires Ecriture                       |   |          |  |  |
|               | Accéder au volet médical Validae                               |   |          |  |  |
|               | TND - Prescripteur                                             |   |          |  |  |
|               | Créer un dossier                                               |   |          |  |  |
|               | Accéder aux dossiers Ecriture                                  |   |          |  |  |
|               | ✓ Accéder aux informations médicales                           |   |          |  |  |
|               | Ecriture                                                       |   |          |  |  |
|               | Grand Age - Demandeur                                          |   |          |  |  |
|               | Créer un dossier                                               |   |          |  |  |
|               | Accéder aux dossiers Ecriture                                  |   |          |  |  |
|               | Accéder au volet autonomie Valider 👻                           |   |          |  |  |
|               | Accéder au volet médical Valider 🗸                             |   |          |  |  |
|               | Gérer les demandes Envoyer                                     |   |          |  |  |
|               | Observatoire                                                   |   |          |  |  |
|               | Vous devez sélectionner une unité ou un établissement.         |   |          |  |  |
| Région        | Choisir une région                                             | • | $\odot$  |  |  |
| Coordination  | Choisir une coordination                                       |   | $\odot$  |  |  |
| Etablissement | Choisir un établissement                                       |   | $\odot$  |  |  |
| Unité         | Chainir una unité                                              |   | 0        |  |  |
|               |                                                                |   | <u> </u> |  |  |
| Validité      | du 06/01/2025 🗊 au jj/mm/aaaa 💮 <u>6 mois 1 an 2 ans 5 ans</u> |   |          |  |  |
|               | Réception des mails de ViaTrajectoire                          |   |          |  |  |

Sélectionner le **profil** dans la liste déroulante, cocher les cases liées au TND (en adaptant les choix proposés dans les listes déroulantes), indiquer une **date de fin de validité** et cliquez sur le bouton **Créer l'habilitation**.

NB : il est possible de sélectionner plusieurs utilisateurs afin d'attribuer les mêmes droits, de manière simultanée, sur tous les comptes sélectionnés.

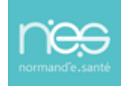